## \*在英文版 Windows XP 輸入中文字\*

如何要在英文版的 Windows XP 輸入中文,過去總是一個令人感到頭痛不已的問題,現在所幸 Windows XP 英文版已可支援中文等雙位元的輸入了,因此,現在就算是安裝 Windows XP 英文版,再也不需擔心無法輸入中文字型了,所以此次所敘述的作業平台便是以英文版的 Windows XP 為範例。

首先,點選 Start,以開啓 Control Panel。如下圖畫面所示。 🚱 Control Panel 2 \_ 🗆 🗙 Recycle Bin View Favorites Tools Help File Edit 🕝 Back 👻 🕥 👻 🏂 🔎 Search 💫 Folders 🏢 🗸 2 Address 🔂 Control Panel 💌 🔁 Go 0 P Ż Ġ, 2 -Control Panel Accessibility Options Add or Remov.. Add Hardware Administrative Adobe Gamma Tools Automatic Updates Date and Time R 🚱 Switch to Category Vie 1 N 1 3 2 See Also \* Folder Options Mail Display Fonts Game Controllers Internet Options Keyboard 🔧 admin 3 4 6 Network Network Setup Wizard Printers and Faxes Mouse Phone and Modem.... Power Options Regional and Language ... SInternet 💓 My Documents 👌 My Recent Docur ents P 0 ۲ V 5 E-mail Microsoft Office Outlook 2 🅙 My Pictures Silicon Image Sounds and ATA Contr... Audio Devices Scheduled Tasks Scanners and Cameras Security Center Speech System 对 My Music MSN Explorer 0 😡 My Computer (Nindows Media Player Taskbar and User Accounts Start Menu Wireless Network Set. Windows Firewall Wy Network Places Windows Movie Maker 🐶 Control Pane 🚯 Tour Windows XP Defau Provides options for you to customize the appearance and functionality of your computer, add or remove programs, and set up network connections and user accounts. Files and Settings Tra Wizard (?) Help and Support Microsoft Office Word 2003 Dearch 🖅 Run... All Programs 🖉 Log Off 🛛 🚺 Turn Off Compute 🛃 start 🚱 Control Panel Document1 - Micro 🐘 🜒 🍇 🗊 🌠 🌭 3:01 PM

然後,點選 Regional and Language 之選項,緊接著,於開啓之 Regional and Language Options 視窗中,選取上方之 Language 之選項。如下圖紅框處。

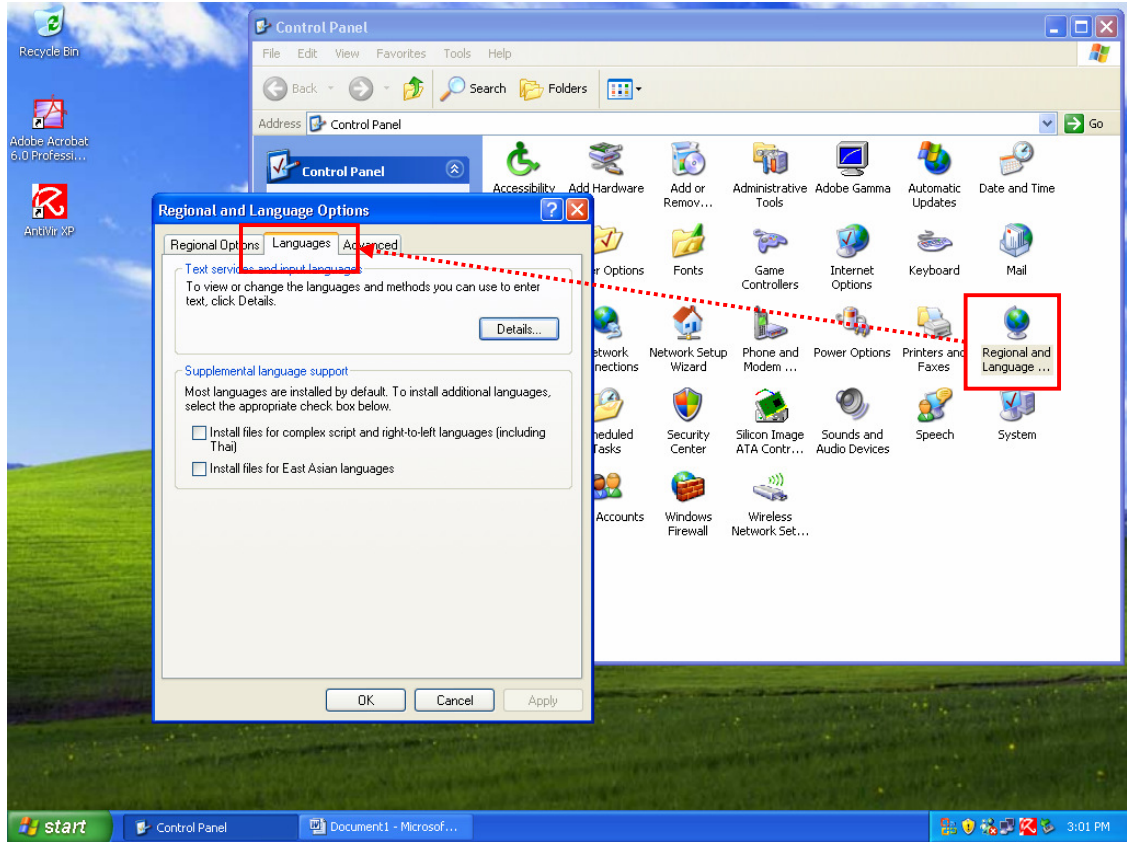

再者, 勾選 Install files for East Asian languages 選項,如下圖紅框處。並於跳出之訊息小視窗, 點選 OK。

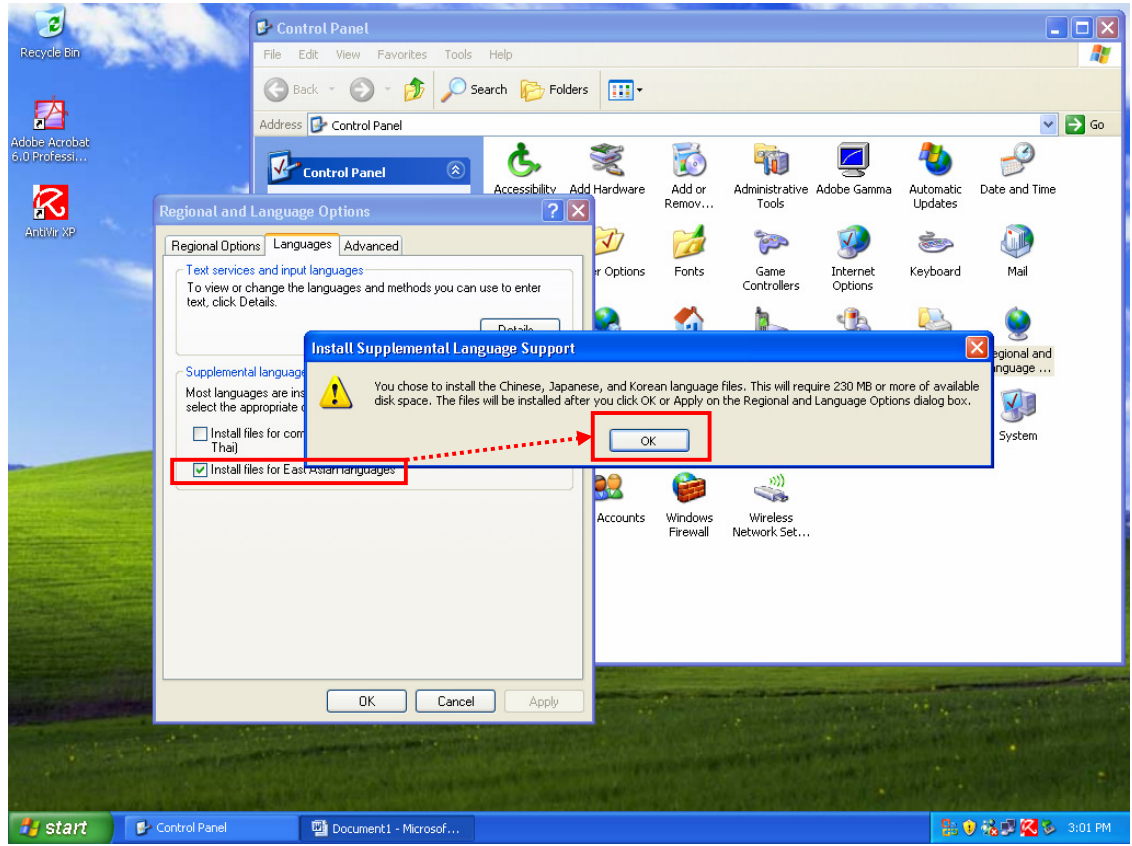

然後,點選上方之 Advanced 選項中之 Language for non-Unicode programs,選取 Chinese (Taiwan),再來於 Code page conversion tables 選取所有相關於 Traditional Chinese 之選項。如下圖畫面所示。

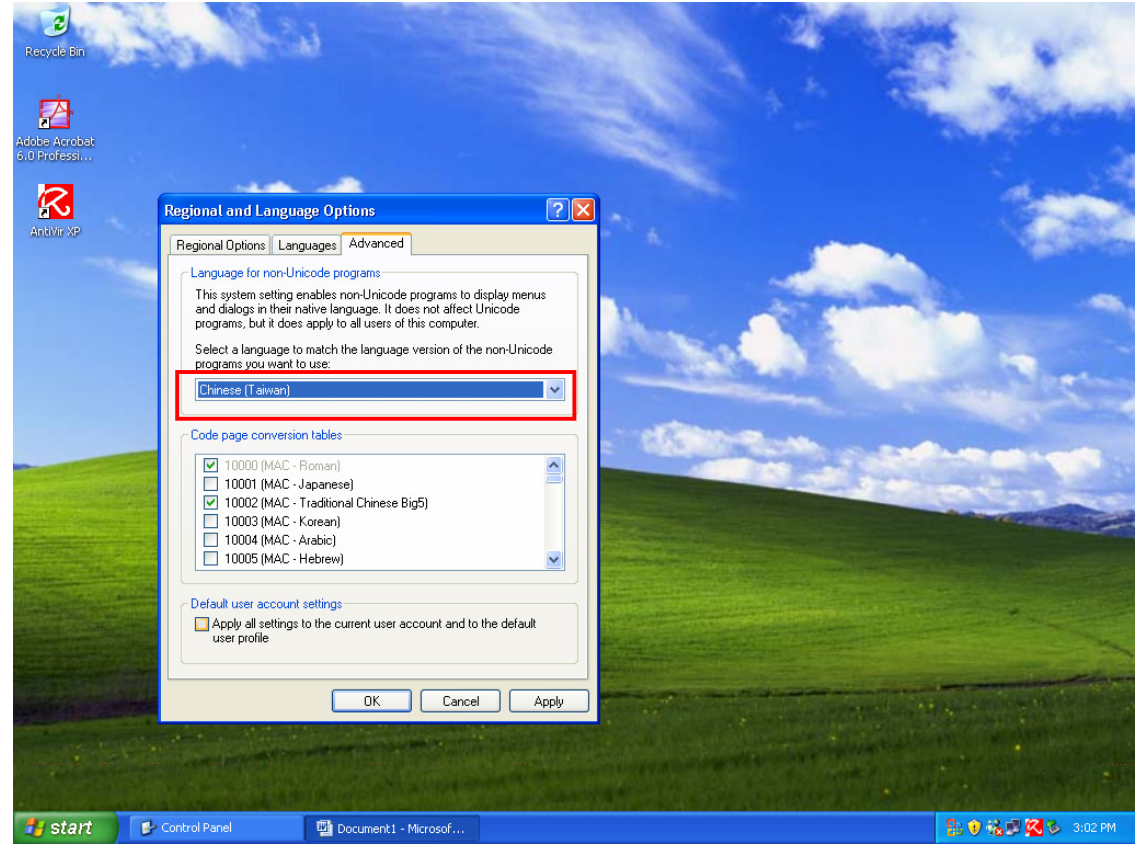

最後,按下 Apply 後,會要求置入原版 WinXP 光碟片,以安裝相關檔案。如下圖 畫面所示。安裝完成後,會要求重新開機。

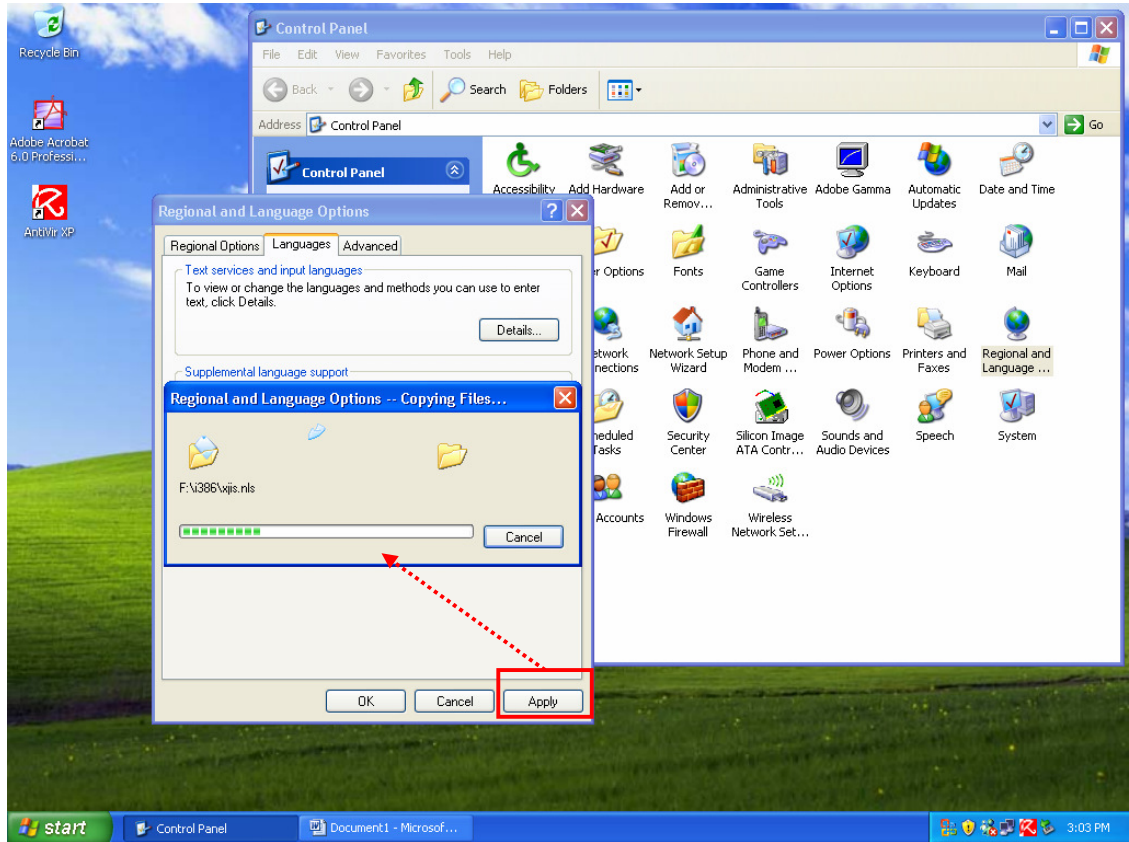

於重新開機後,同樣地,開啓至 Regional and Language Options 視窗,並點選上方列之 Languages 選項後,點選 Details 選項;緊接會開啓 Text Services and Input Languages 視窗。如下圖畫面所示。

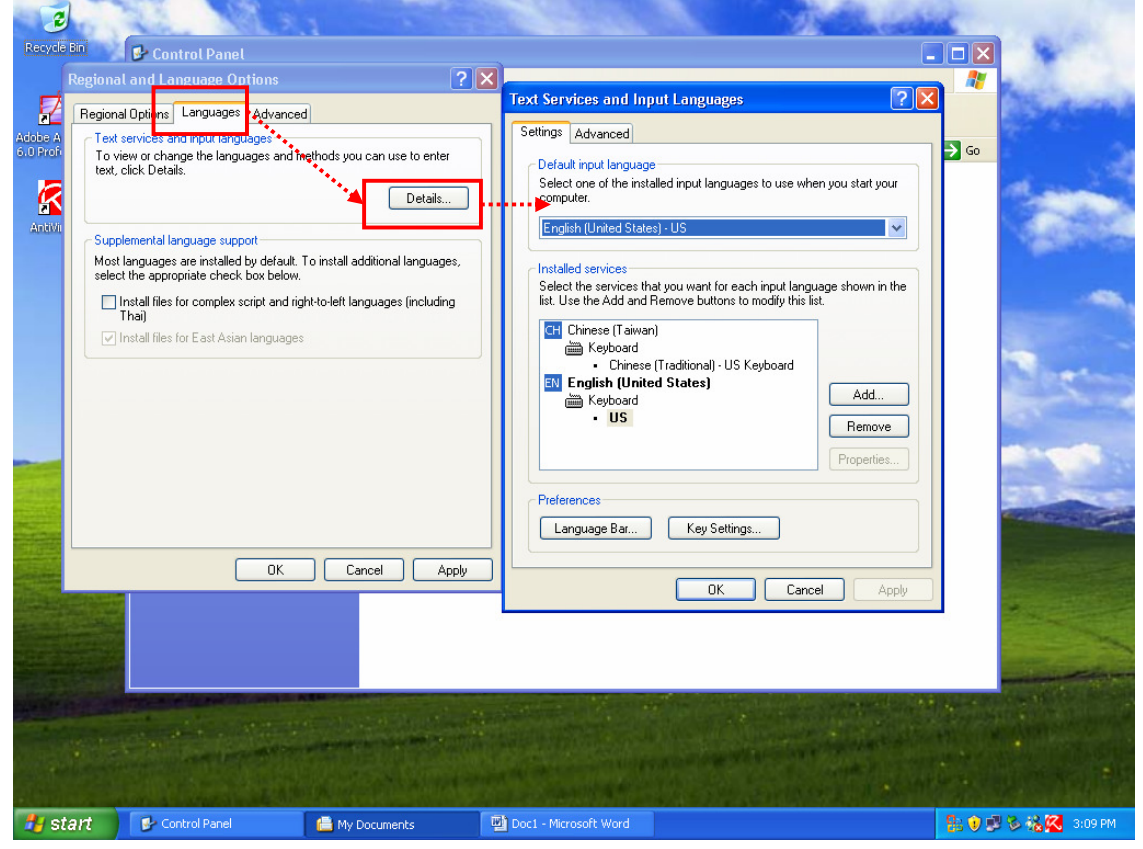

接著,點選 Add 選項後,會跳出 Add Input language 之視窗,於 Input language 選取 Chinese(Taiwan)。如下圖畫面所示。

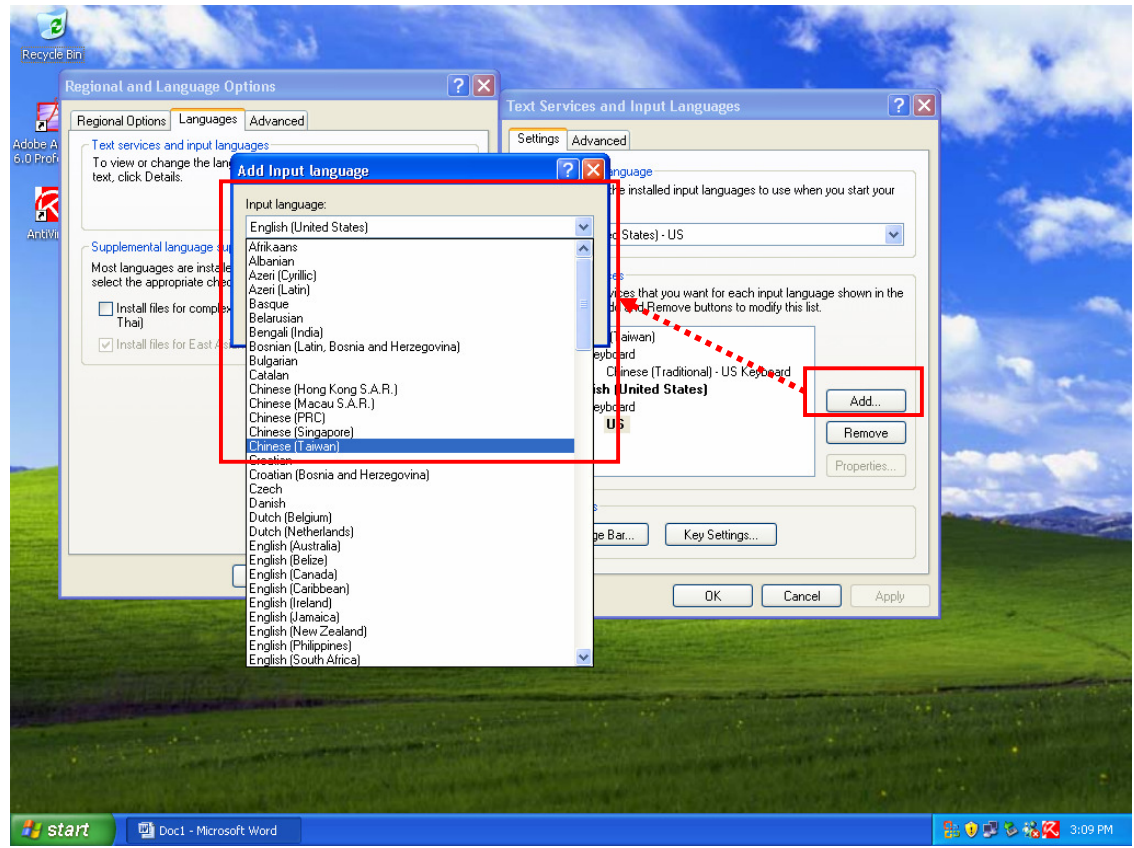

然後 Keyboard layout/IME 部份,可以選擇輸入法,在此使用微軟新注音輸入法(Microsoft New Phonetic IME 2002a)。如下圖畫面所示。

| Resycle I<br>Resycle I<br>Adobe A<br>Sul Prof. | Bin<br>Regional and Language of<br>Fest services and input languages<br>Fest services and input languages are<br>text, click Details.<br>Supplemental languages are<br>install files for comples<br>Thai)<br>♥ Install files for East Ass | ptions ? X<br>s Advanced<br>pages:<br>Add Input language<br>(Chinese (Taiwan)<br>Keptoard layout/IME:<br>Microsoft New Phonetic IME 2002a<br>OK<br>OK<br>Apply | Text Services<br>Settings Adva<br>? X<br>Cancel<br>Cancel<br>Cancel<br>Englis<br>Preferences<br>Languag | and Input Languages<br>need<br>Inguage<br>the installed input languages to<br>id States) - US<br>estimates that you want for each inp<br>id and Remove buttons to mod<br>Taiwan)<br>yboard<br>Chinese (Traditional) - US Keybo<br>th (United States)<br>yboard<br>US<br>Ear<br>Key Settings | Item when you start your   Item when you start your   Item when |  |
|------------------------------------------------|----------------------------------------------------------------------------------------------------|----------------------------------------------------------------------------------------------------|----------------------------------------------------------------------------------------------------|----------------------------------------------------------------------------------------------------|----------------------------------------------------------------------------------------------------|--|
|                                                | art                                                                                                    | oft Word                                                                                                    |                                                                                                    |                                                                                                    | Cancel Apply                                                                                                    |  |

存取後,便會於桌面上出現如下圖畫面紅框處之啓動列,我們便可選擇 Chinese (Taiwan)。

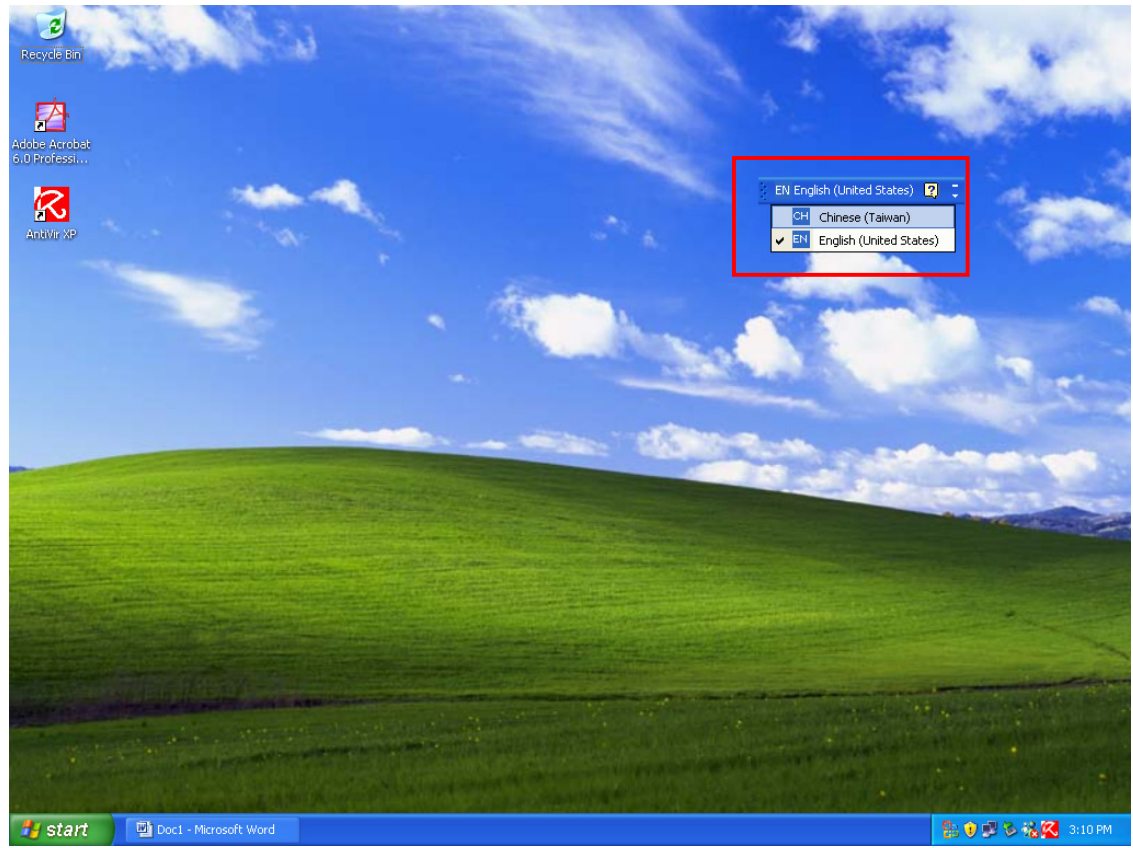

緊接著,開啓任一文字編輯器,接著使用注音文,便可以輕輕鬆鬆地輸入中文字。 如下圖畫面所示。

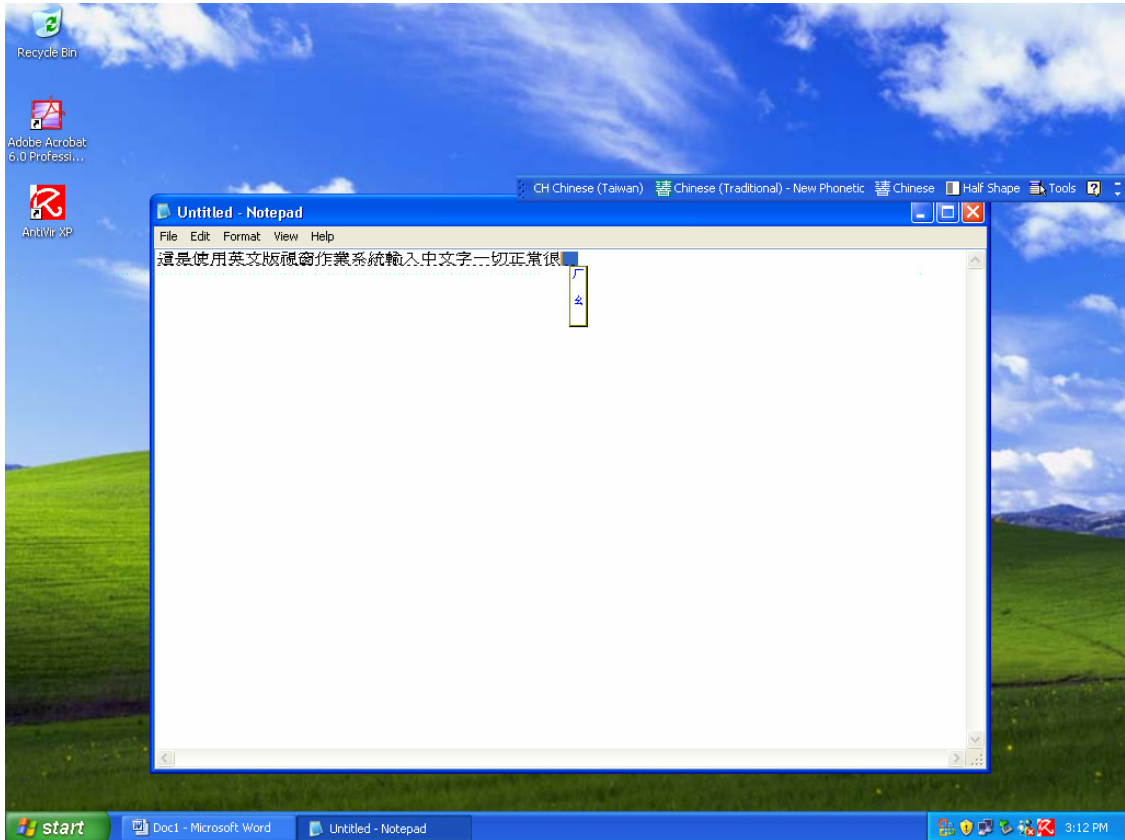

以上簡單地介紹在 Windows XP 英文板輸入中文的操作與設定,冀望對於使用非中文版 Windows XP,而欲輸入中文字型之使用者,這會有所幫助。

若對主題有任何意見者,或者有需要了解任何資訊,請不吝賜教告知。謝謝!!

※ 電腦室首頁的 FAQ 有過去所發行的技術通報檔案,各位使用者若有需要可自行下載或線上查詢閱讀。其網址是:

http://www.imb.sinica.edu.tw/imbcc

製作單位:中研院分生所電腦室 撰寫:黃御唐 聯絡電話:2789-9204 Email:don@imb.sinica.edu.tw 核對:陳南君 電腦室首頁: http://www.imb.sinica.edu.tw/imbcc